### IBM WebSphere Portal 8.5/9 – Instalación de Content Template Catalog 4.4 for WebSphere Portal 8.5 | 1

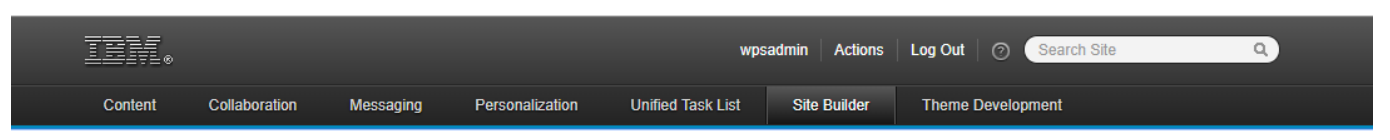

# Site Builder

Create site builder templates for either a full website or a section of a website. Site builder templates include pages, content, page hierarchy, libraries, theme selection and more. The Content Template Catalog includes page templates for your immediate use, or you can create your own page templates. Learn More

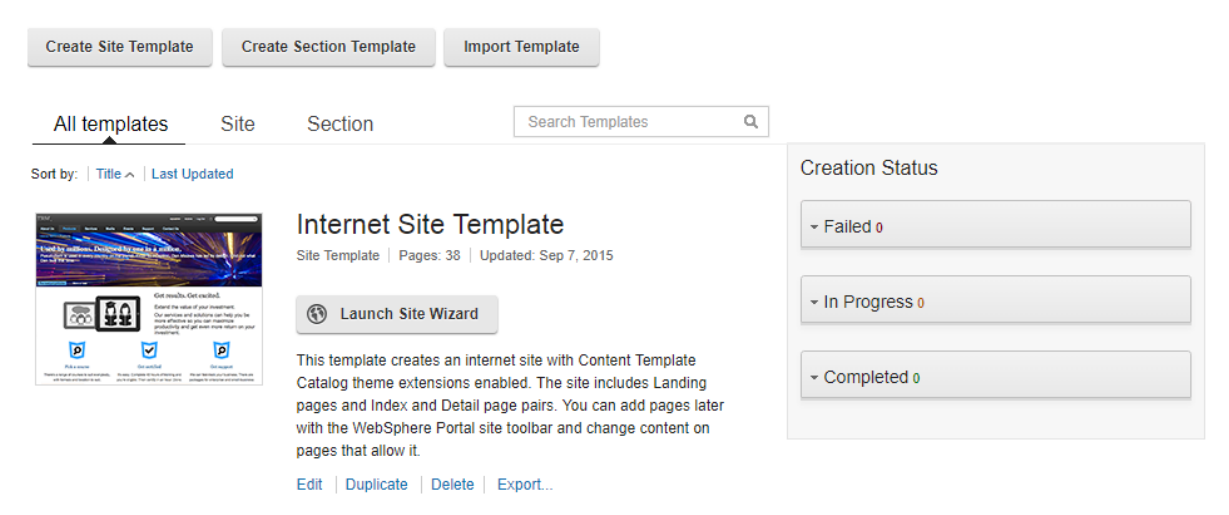

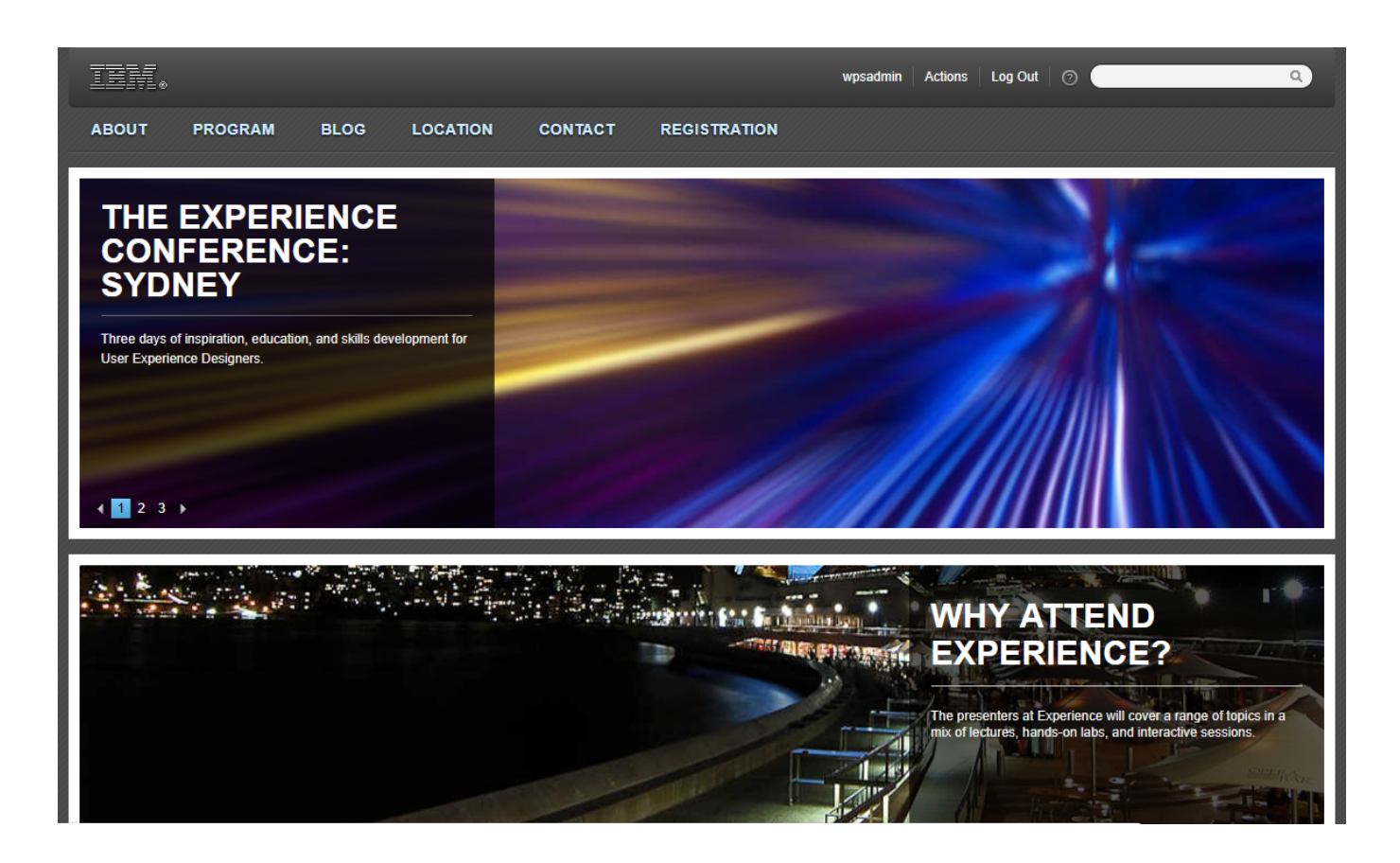

### IBM WebSphere Portal 8.5/9 – Instalación de Content Template Catalog 4.4 for WebSphere Portal 8.5 | 2

| Content Template Catalog 4.4 for WebSphere Portal 8.5                                                                                                    | This is your place                                             | Reach over<br>40'000 visitor<br>per month |
|----------------------------------------------------------------------------------------------------|----------------------------------------------------------------|-------------------------------------------|
| The Content Template Catalog v4.4 (CTC4.4) is a suite of assets that simplify and<br>accelerate the process of building a website.<br>Created by <u>Craig Fotheringham, Jonathan Booth</u> 3 years ago   1035 Downloads                                                                                                    |                                                                |                                           |
| Summary Downloads/Releases Screenshots Documentation Feature Requests Defects                                                                                                    | Discussions Reviews                                            |                                           |
| The Content Template Catalog v4.4 (CTC4.4) is a suite of assets that simplify and accelerate the process of building a<br>website it includes common page templates, content types and design elements - making it possible to build a basic site                                                                                                    | Recent Activity                                                |                                           |
| very quickly - with little or no customization. For more complex sites, CTC4.4 can be used to rapidly lay down the<br>groundwork for the site with the templates and design elements easily tailored for your content. CTC4.4 is delivered as a<br>Portal Application Archive, which is a package of IBM WebSphere Portal and IBM Web Content Manager assets and code,<br>installed using the Portal Solution Installer. After installing this package you have a full templating system for building<br>content-oriented WebSphere Portal sites.<br>The CTC4.4 is a suite of assets that simplify and accelerate the process of building a website. It includes common page<br>templates, content types and design elements - making it possible to build a basic site very quickly - with little or no<br>customization. For more complex sites, CTC4.4 can be used to rapidly lay down the groundwork for the site with the<br>templates and design elements easily tailored for your content. | Release by Craig Fotheringham                                  | n 2 years ago                             |
|                                                                                                    | Response by Will J Izar                                        | d 3 years ag                              |
|                                                                                                    | Bug   CTC 4.4 has been<br>tested in WP 8.,5 CF9? by Kyubong Le | e 3 years ag                              |
|                                                                                                    | Release by leasthan Bool                                       | h 3 years an                              |
| CTC4.4 is delivered as a Portal Application Archive, which is a package of IBM WebSphere Portal and IBM Web Content<br>Manager assets and code, installed using the Portal Solution Installer. After installing this package you have a full<br>templating system for building content-oriented WebSphere Portal sites.                                                                                                    | Release by Craig Fotheringham                                  | n 3 years ago                             |
| CTC4.4 is slowly merging with WebSphere Portal - CTC 4.4 assets and onwards are offered as-is.                                                                                                    | Release by Craig Fotheringhar                                  | m 3 vears ag                              |
| CTC 4.4 prerequires WebSphere Portal 8.5 CF08                                                                                                    | Documentation<br>by Craig Fotheringhar                         | n 3 years ag                              |
|                                                                                                    | Project by Jonathan Boot                                       | h 3 years ag                              |

### \_1. Descargar CTC 4.4

• Enlace: https://openntf.org/main.nsf/project.xsp?r=project/Content%20Template%20C atalog%204.4%20for%20WebSphere%20Portal%208.5/summary

o puedes descargarlo desde **AprendeIBM** aquí: <u>https://aprendeibm.com/ibm\_install/CTC\_4.4\_Install.zip</u>

2. Archivos del zip

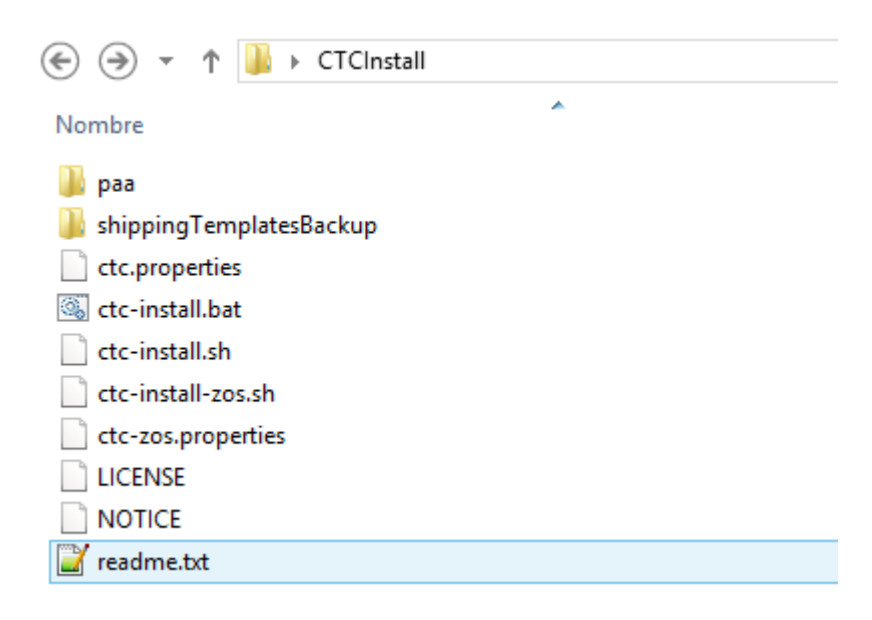

\_3. Pasos de instalación

Introduction

This document contains information relating to the installation and usage of the Content Template Catalog (CTC), version 4.4

#### Prerequisites

\_\_\_\_\_

- WebSphere Portal 8.5 CF7 or higher must be installed.

- The default Derby Database used by WebSphere Portal is not supported for use with CTC. Instead you should perform a database transfer and use another supported database.

### Installation

\_\_\_\_\_

These are the instructions for a simple installation. This assumes that you are installing on a non-migrated system, to the base portal, that the server is a standalone system with no web server,

and that you are installing the default Content Template Catalog components. For the full installation instructions for all other cases, refer to the product documentation.

- Extract CTCInstall.zip to a directory on the server where you want to install the Content Template Catalog.

- Customize the ctc.properties or ctc-zos.properties file to set the PROFILE\_DIR parameter and specify which components to install. In particular, you may like to set the CTC\_USERS and CTC\_MLS parameters as true.

- Set the administrator passwords in the wkplc.properties

(/opt/IBM/WebSphere/wp\_profile/ConfigEngine/properties/wkplc.properties) file, or the passwords can be added to the installation command line with the syntax: «-PortalAdminPwd password -WasPassword password».

– On Unix, make the installation program ctc-install.sh executable by running the command: «chmod 777 ctc-install.sh«.

Start the installation program from the command line by executing the command: «ctc-install.bat» (Windows), «ctc-install.sh» (Unix), or «ctc-install-zos.sh» (z/OS).
Restart the server.

Documentation

\_\_\_\_\_

IBM WebSphere Portal 8.5/9 – Instalación de Content Template Catalog 4.4 for WebSphere Portal 8.5 | 4

The CTC 4.4 Documentation, which contains the complete prerequisites and installation documentation, is available here:

http://www-01.ibm.com/support/knowledgecenter/SSHRKX\_8.5.0/ctc/ctc/ctc\_intro.html

# Julio Pari (IT Architect IBM)

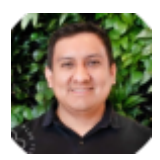

Si te ha interesado este artículo y deseas un apoyo o asesoría en algún requerimiento, envíame un mensaje a: (info@juliopari.com) o sino a través de Linkedin: https://www.linkedin.com/in/juliopari/